## FAQ – Coach Accreditation

• To begin creating an account for accreditation registration, please ensure you have clicked the box below before proceeding.

| Turch Marrie and |   | Last Nama t            |   |  |  |
|------------------|---|------------------------|---|--|--|
|                  |   | Last Warre             |   |  |  |
|                  |   |                        |   |  |  |
| Gender *         |   | Birthdate (DD/MM/YYYY) |   |  |  |
| Fomalo           | ÷ | 1                      | 1 |  |  |

## • How do I find my NCCP number?

Coaches may obtain their NCCP number by logging into the Skate Canada Membership Portal (<u>www.skatecanada.ca</u>). Click on Members tab in the top left-hand corner of the homepage. Once you have successfully logged in, click on the "coaching tab" to access your Skate Canada Coach dashboard. Your NCCP number is listed in the bottom left-hand corner of the screen (see below).

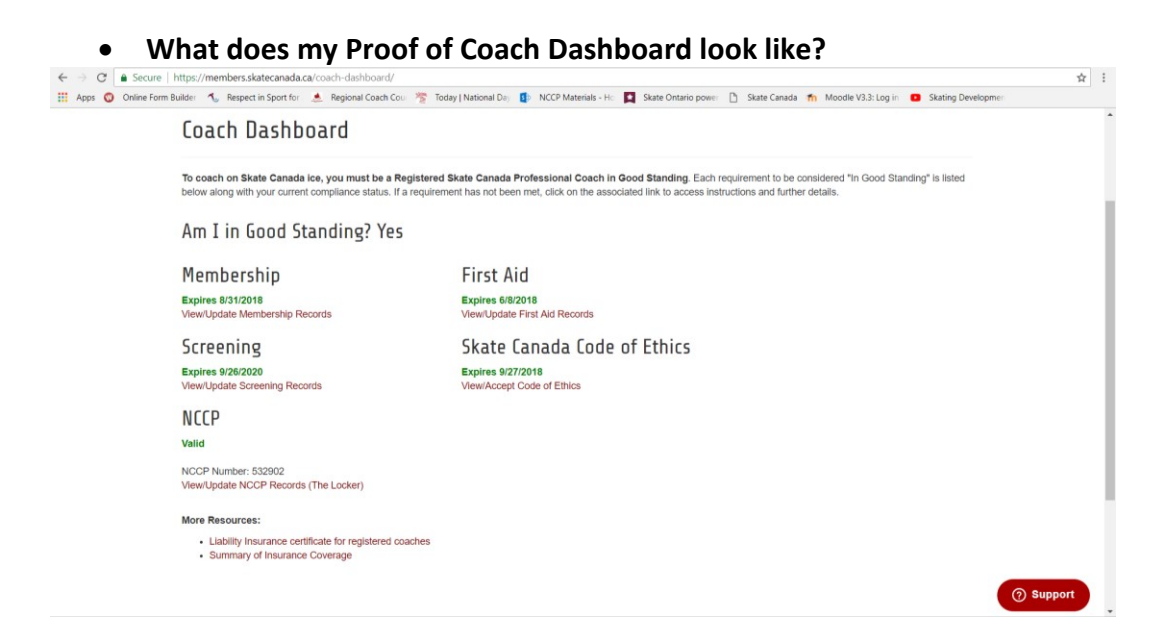

- I am receiving an error that says 'not receiving enough participants', how do I proceed?
  - Please call office 905-212-9991
- How will I pick up my accreditation tag?
  - Tags will be available at all Sectionals Series events. Any tags not yet picked up during the Sectionals Series events will be mailed directly to coaches.

For further instructions please read 'How to Register' here: https://registration.skateontario.org/pages/how-to-register/